# 2020年1月新システム移行に伴う ビジネスインターネットバンキング 初期設定方法

### 2019年12月 山陰合同銀行

## 初期設定の流れ

- ① 新システムログイン(初期設定)
- ② ログインIDの取得 ※外為WEB契約者様は不要
- ③ ログイン(マスターユーザ)
- ④ トランザクション認証利用登録
- ⑤ 利用者情報の登録
- ⑥ 契約法人管理情報の変更 ※変更無い場合は不要
- ⑦ ログイン(一般ユーザ)
- 補足情報

(1) 新システムログイン(初期設定)

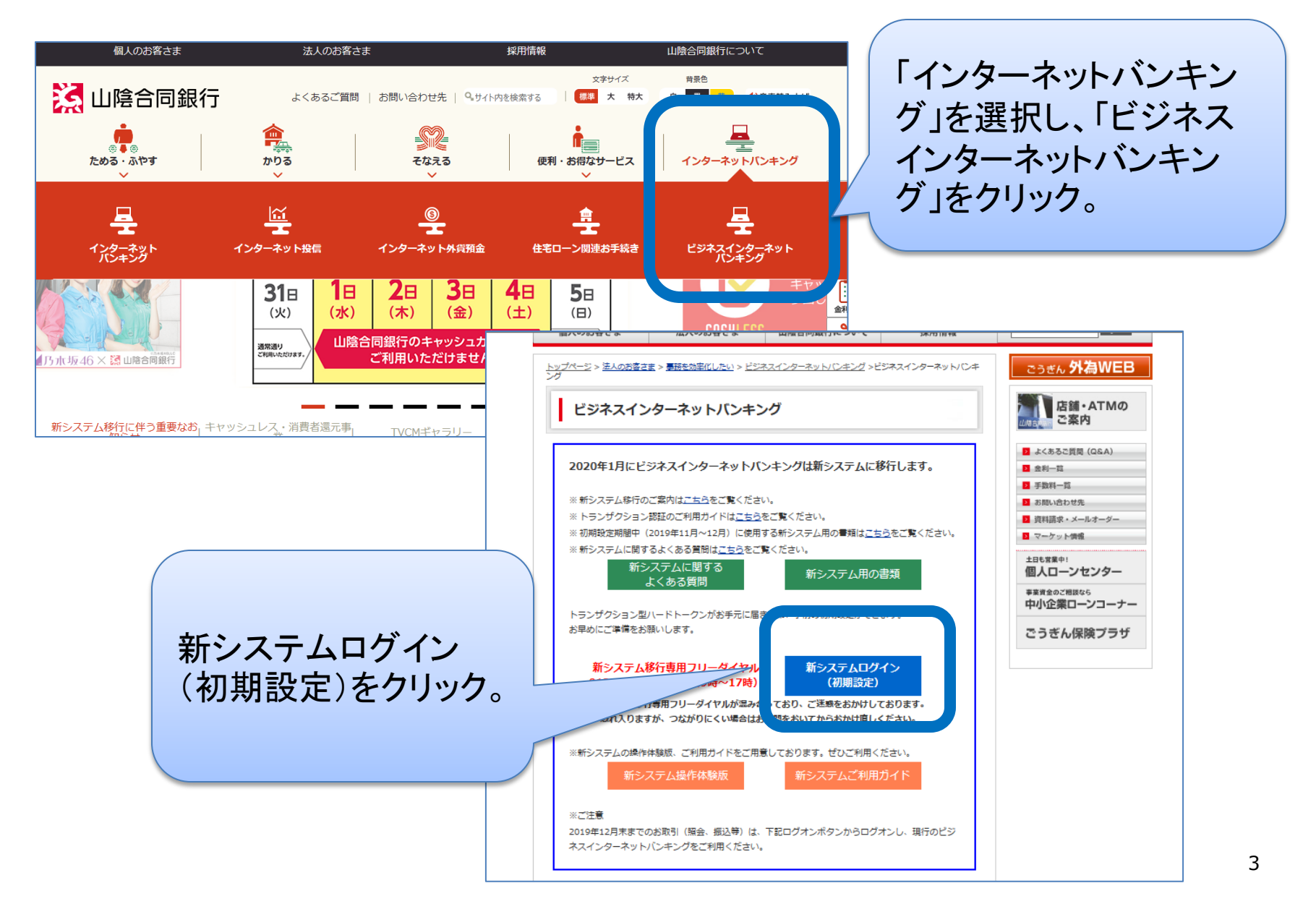

② ログインIDの取得(1)

### (外為WEBご利用企業様は不要です)

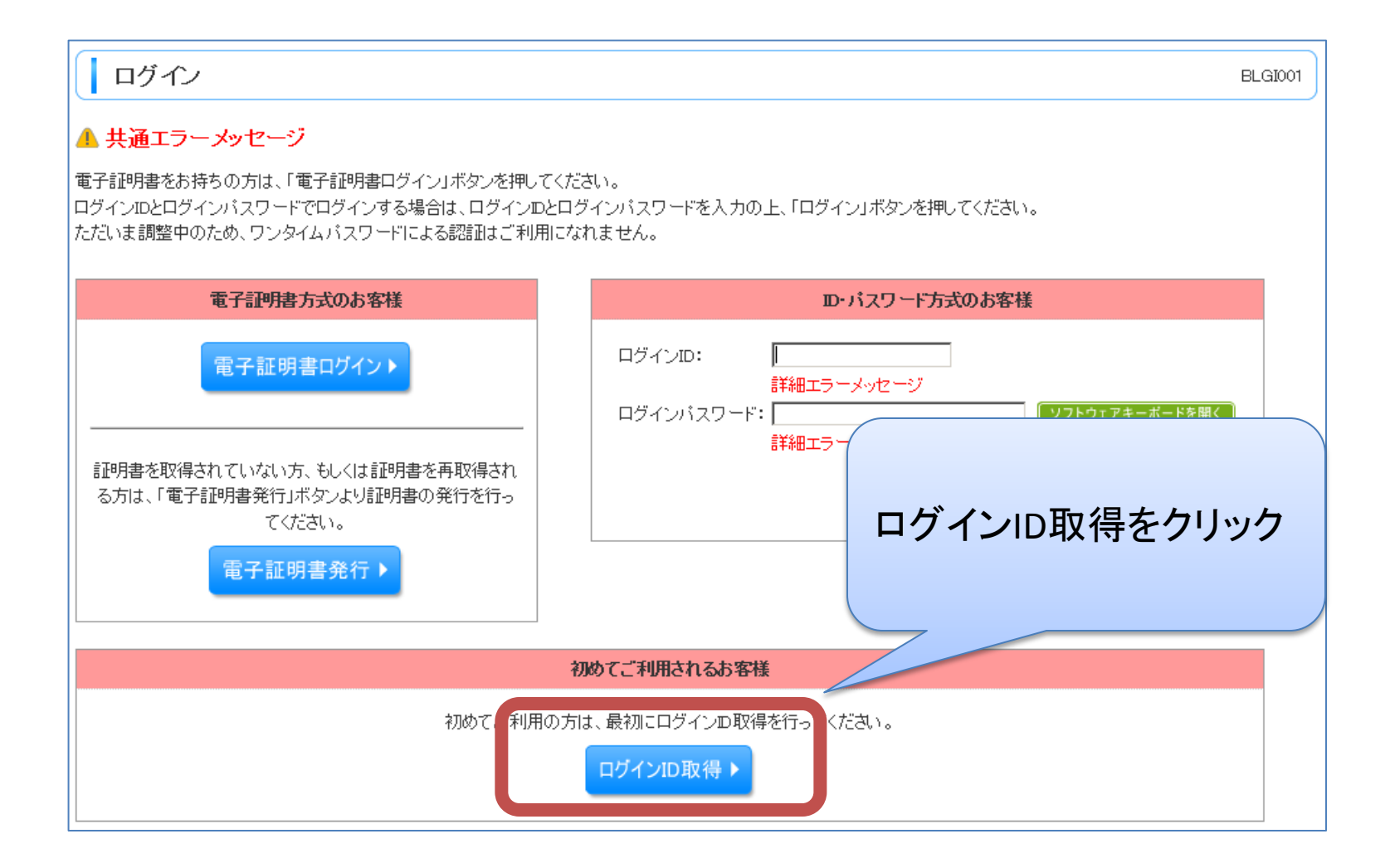

(2) ログインIDの取得(2)

### (外為WEBご利用企業様は不要です)

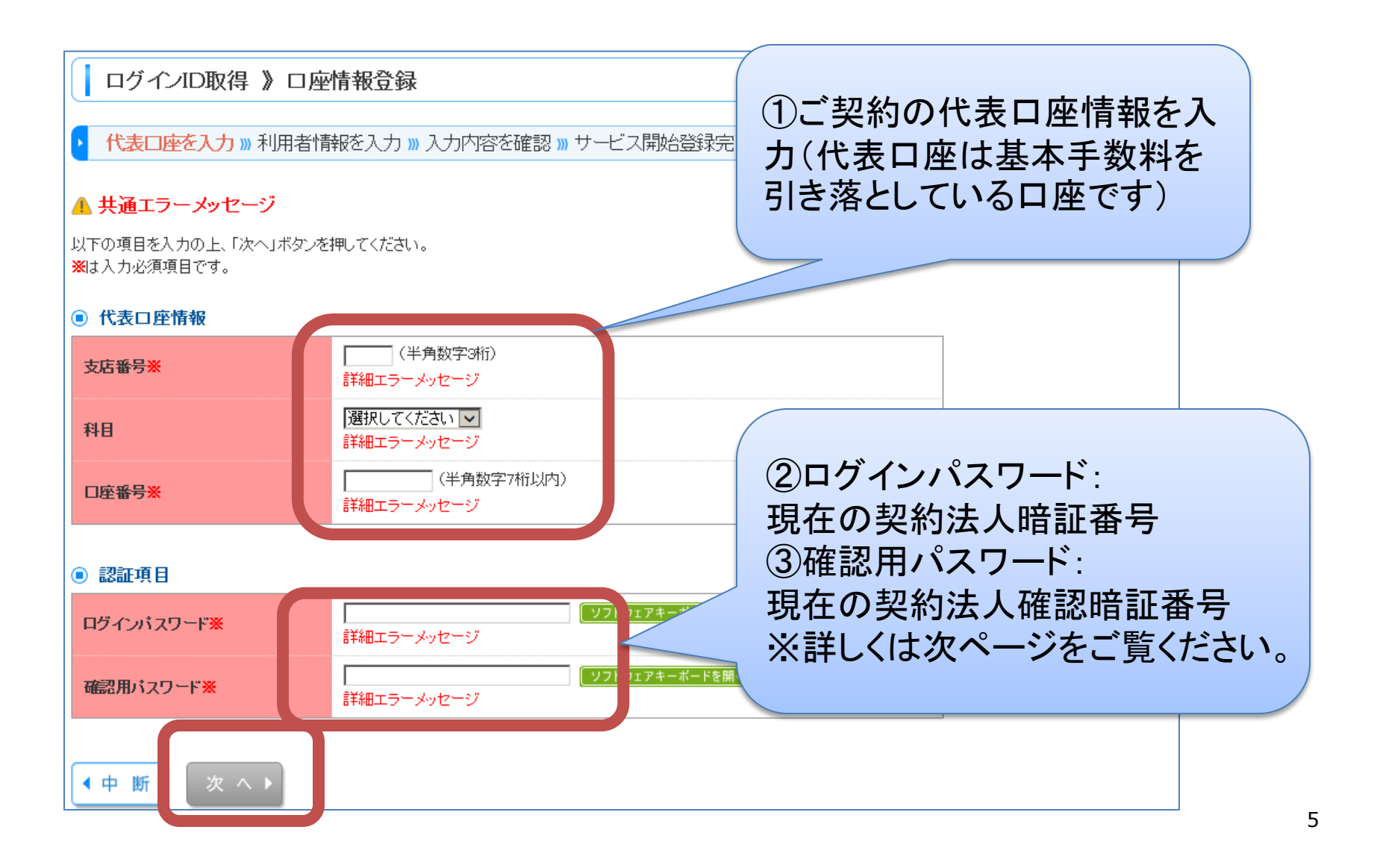

# ② ログインIDの取得(3) (外為WEBご利用企業様は不要です)

- ログインパスワード、確認用パスワードについて
- ご利用中のビジネスインターネットバンキングの<u>管理者様</u>の「契約法人暗証番号」「契約法人確認暗証番号」をご入力ください。

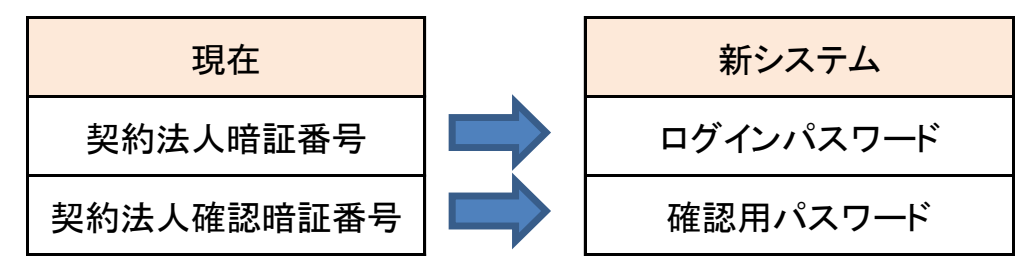

- 契約法人暗証番号:ご利用中のインターネットバンキングの管理者の方がログオンされる時に使用する<u>8桁以上11桁以下</u>の暗証番号です。
- 契約法人確認暗証番号:管理者の方が「契約法人情報」や「利用者情報」等を設定する際に、意思確認のために使用する<u>4桁以上6桁以下</u>の数字のみの確認暗証番号です。
- ご不明な場合は、暗証番号を再発行いたしますので、お取引店までお申出ください。(お手続に、代表口座のお届け印、お通帳、管理者専用カード(契約法人IDの分かるもの)が必要です)

# **ログインIDの取得(4)**(外為WEBご利用企業様は不要です)

| <ul> <li>ログインID取得 》 ち</li> <li>代表口座を入力 » 利用</li> <li>共通エラーメッセージ</li> <li>以下の項目を入力の上、「次へ」ボタン</li> </ul> | ナービス開始登録<br>お情報を入力 »>>>>>>>>>>>>>>>>>>>>>>>>>>>>>>>>>>>>                                                                                  | り。<br>スターユーザの情報<br>きない管理用IDとなり | になりま<br>りますの                                                                              |
|----------------------------------------------------------------------------------------------------|----------------------------------------------------------------------------------------------------|--------------------------------|-------------------------------------------------------------------------------------------|
| <ul> <li>利用者情報</li> <li>利用者情報</li> <li>利用者名※</li> </ul>                                                | <br>(全角30文字以内)<br> 詳細エラーメッセージ                                                                                                    | 利用者名                           | 任意のお名前を入力                                                                                 |
| メールアドレス※                                                                                               | <ul> <li>(半角英数字記号4文字以上64文字以内)</li> <li>詳細エラーメッセージ</li> <li>*確認のため再度入力してください。</li> <li>(半角英数字記号4文字以上64文字以内)</li> <li>詳細エラーメッセージ</li> </ul> | メールアドレス                        | 契約法人様のメールアドレスを入力                                                                          |
| ロヴィン <b>D※</b>                                                                                         | ・・・・・・・・・・・・・・・・・・・・・・・・・・・・・・・・・・・・                                                                                                    | ログインID                         | 任意の半角英数記号のIDを入力。<br>現在利用中のIDと同じものも登録で<br>きます。<br>ただし、他のお客様により登録されて<br>いるIDは、登録できません。新しいID |
| 新しいログインパスワード <mark>※</mark>                                                                            | (半角英数字記号6文字以上12文字以内)<br>詳細エラーメッセージ<br>*確認のため再度入力してください。<br>(半角英数字記号6文字以上12文字以内)<br>詳細エラーメッセージ                                             | 新しいログインパスワート                   | を、登録してください。<br>現在利用中の契約法人暗証番号と<br>「同じパスワードは登録できません。別<br>のパスワードを登録してください。                  |
| 新しい確認用バスワード※                                                                                           | (半月央数字記号6文字以上12文字以内)         詳細エラーメッセージ         *確認のため再度入力してください。         (半角英数字記号6文字以上12文字以内)         詳細エラーメッセージ                         | 新しい確認用パスワード                    | 現在利用中の契約法人確認暗証番<br>号と同じパスワードは登録できません<br>別のパスワードを登録してください。                                 |
| ● 戻 る ● 中 断                                                                                            | 💌 🚽 🦳 入力し、「次へ」をク                                                                                                    | フリック                           | 7                                                                                         |

# ② ログインIDの取得(5)

### (外為WEBご利用企業様は不要です)

### ログインID取得 》サービス開始登録確認

代表口座を入力 » 利用者情報を入力 » 入力内容を確認 » サービス開始登録完了

### 🔺 共通エラーメッセージ

以下の内容でサービス開始登録を行います。 内容を確認の上、「登録」ボタンを押してください。

#### ● 代表口座情報

| 支店番号 | 100     |
|------|---------|
| 科目   | 普通      |
| 口座番号 | 1234567 |

#### ◉ 利用者情報

| 利用者名       | データ花子                   |
|------------|-------------------------|
| メールアドレス    | hanakodt@cozora.co.jp   |
| ログインDD     | hanakodt 内容を確認し、登録をクリック |
| ログインパスワード  | ••••••                  |
| 確認用バスワード   | •••••••                 |
| ● 戻る ● ▶ ● | 差録▶                     |

BLIS007

# ② ログインIDの取得(6)

### (外為WEBご利用企業様は不要です)

### ログインID取得 》サービス開始登録結果

代表口座を入力 »利用者情報を入力 »入力内容を確認 »サービス開始登録完了

### ▲ 共通エラーメッセージ

以下の内容でサービス開始登録が完了しました。 ログインIDはお忘れにならないようご注意ください。 登録したログインIDでログインする場合は、「ログインへ」ボタンを押してください。 引き続き電子証明書の発行を行う場合は、「電子証明書発行へ」ボタンを押してください。

### Alite constant

| 支店番号      | 100                   |                                                                   |
|-----------|-----------------------|-------------------------------------------------------------------|
| 科目        | 普通                    |                                                                   |
| 口座番号      | 1234567               |                                                                   |
| ● 利用者情報   |                       | 登録完了<br>ログイン画面へ遷移                                                 |
| 利用者名      | データ花子                 |                                                                   |
| メールアドレス   | hanakodt@cozora.co.jp |                                                                   |
| ログインID    | hanakodt              | ※ログインID・ログインパスワード・                                                |
| ログインパスワード |                       | 確認用パスワードはお忘れにならな                                                  |
| 確認用パスワード  | ••                    | にについて、<br>に、<br>に、<br>に、<br>に、<br>に、<br>に、<br>に、<br>に、<br>に、<br>に |
| ◆ ログインへ   | 発行へ                   | いようこ注思ください。                                                       |

BLIS008

| <ul> <li>□グイン</li> <li>▲ 共通エラーメッセージ</li> <li>電子証明書をお持ちの方は、「電子証明書ログイン」ボタンを押してく<br/>ログインIDとログインバスワードでログインする場合は、ログインDとID<br/>ただいま調整中のため、ワンタイムバスワードによる認証はご利用に</li> </ul> | ID・ログインパスワードでログイン<br>(マスターユーザです)<br>※外為WEB契約者様はご登録<br>済のマスターユーザです。<br><sup>たさい。</sup>                |
|----------------------------------------------------------------------------------------------------|----------------------------------------------------------------------------------------------------|
| 電子証明書ログイント<br>電子証明書ログイント<br>証明書を取得されていない方、もしくは証明書を再取得され<br>る方は、「電子証明書発行」ボタンより証明書の発行を行っ<br>てください。<br>電子証明書発行 ト                                                        | D・パスワード方式のお客様         ロヴィンID:         詳細エラーメッセージ         ロヴィンパスワード:         「詳細エラーメッセージ         ロヴィン |
| ないわ アーゴ モル田 へい                                                                                                    | 初めてご利用されるお客様<br>向け、最初にログインの取得を行ってください。                                                               |

④ トランザクション認証利用登録(1)

### トランザクション認証利用開始登録

BLGI022

### 🔺 共通エラーメッセージ

セキュリティ向上のため、トランザクション認証が追加されました。 事前準備としてトークンの利用開始登録が必要となります。

#### トークン利用開始登録の省略

すぐに利用開始登録を行わない場合には、「トークン利用開始登録の省略」ボタンを押 省略した場合には、トランザクション認証が必要となる業務のご利用ができないため、 なお、次回ログイン時に改めて利用開始登録が可能です。

トークン利用開始登録の省略 >

トランザクション認証利用登録画面 が表示されます。 別途郵送済のハードトークン(専用 端末)、同封のご利用ガイドをご準備 ください。

#### トークン利用開始登録

お手持ちのトークンで二次元コードを読み取ってください。 トークン背面に記載されているシリアル番号と、トークンに表示されたトークン認証コードを入力の上、「トークン認証」ボタンを押してください。 ※は必須入力項目です。

トランザクション認証トークン操作方法 ※トークンを何も操作しない場合、15秒で暗転します。その場合、トークンのいずれかのボタンを押下いただけますと再表示いたします。

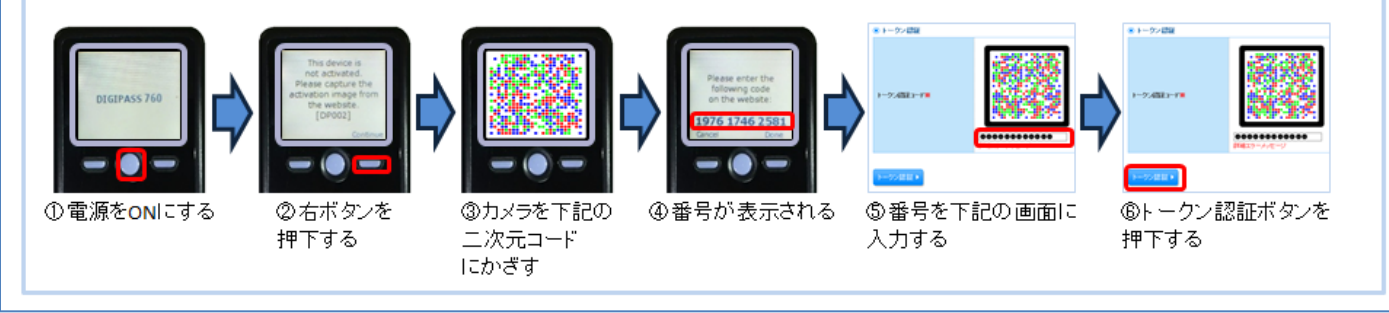

④ トランザクション認証利用登録(2)

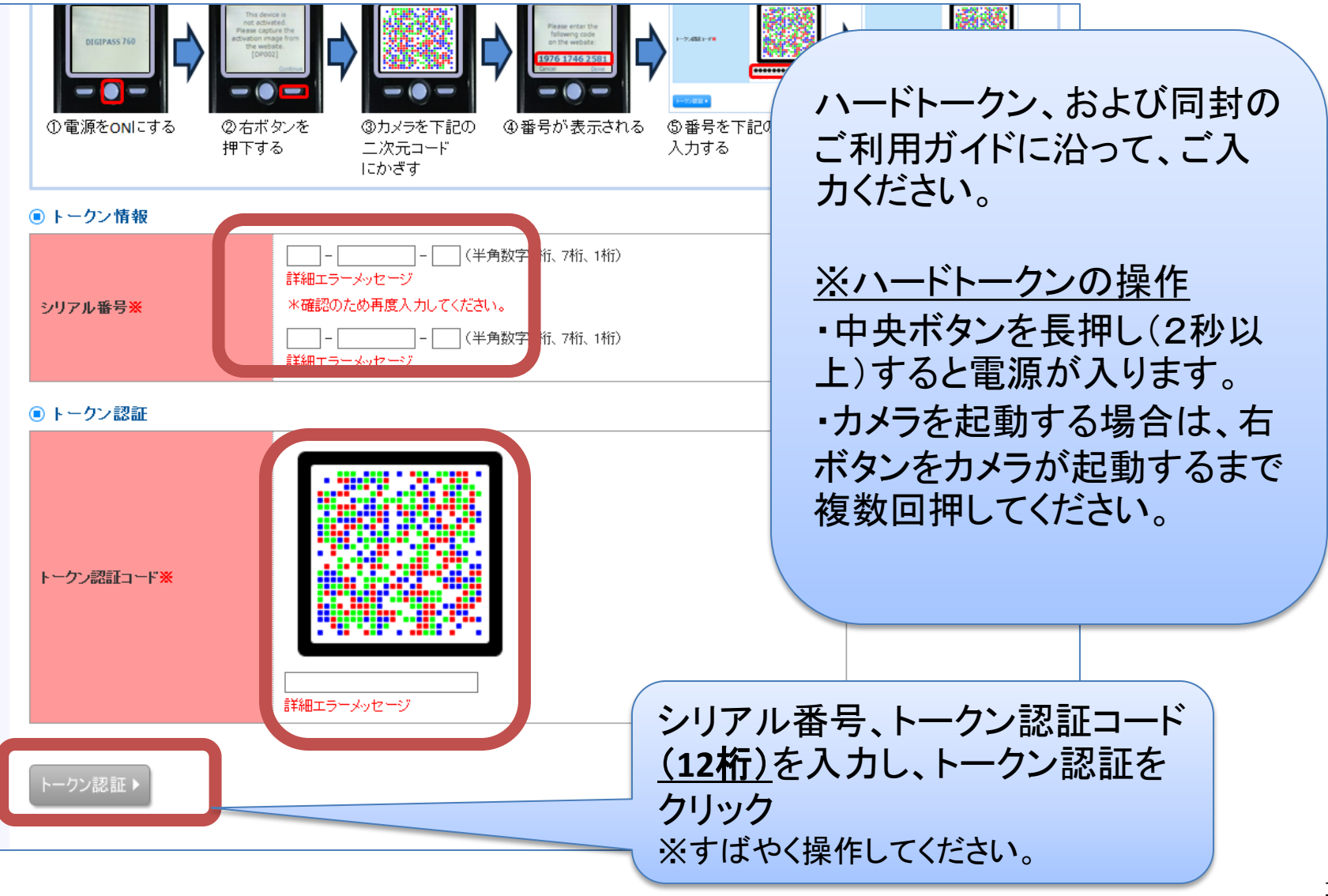

④ トランザクション認証利用登録(3) トランザクション認証 ハードトークン、および同封の ご利用ガイドに沿って、ご入力 お手持ちのトーワンで二次元コード相独み取ってくだれい トークンに表示されたトランザクション信証券号を入方の上「認証確認」が欠次時してくたち、 計画型(トランザクション)(認証利用型)(安計画型) にあみされたコードとは異なるためごは悪くだ法。)。 ください。 ナーウン上の(Done) 形式/相撲下して、お手持ちのトークン使での硬作物完了きせてくだれい 資は記道入力通程です。 トランザクション認知トークン操作方法 ヨトークノを釣り換付しない場合、15秒で増転します。その場合、トークノのいずれかのボタノを使取した均力ますと再表示いたのます。 ・ハードトークンのカメラを起動し、二次元 Q11/991 の毎日が表示はれる するとわべりがお願する 二次元コード 画面に入力する 120033 コードを読み取ってください。 \* トランザクション語語 ・ハードトークンに表示される8桁の認証番 号を入力してください。入力が終わったら、 まずトークンの右ボタンをカメラに切り替わ トランザクションが正置視識 るまで何度か押下する。 ※再度カメラで読込む必要はありません。 ● 要倡定7 回トーケンの右おり、他国(Dowa没むVas)押 チェックボックス 登録完了チェックボックスをチェックし、認証確 認をクリック。※トークン右ボタンを押すよう ALC: UNKNOWN ポップアップ表示されるので「OK」を押します。

# ④ トランザクション認証利用登録(4)

| ▲ 山陰合同銀行 ▲ ★-4 20 ##                                                                             |                  | 27747888 🖗          | <u>マスターユーザ</u> のトランサ<br>ション認証の設定が完了<br>トップページに遷移します                         |  |
|--------------------------------------------------------------------------------------------------|------------------|---------------------|-----------------------------------------------------------------------------|--|
| トップページ                                                                                           |                  |                     |                                                                             |  |
| 様式会社大空商事<br>データ花子様<br>8 お知らせ<br>現在、半該のお知らせは1件です。最新の未読お<br>1 5 10 5 10 5 10 5 10 5 10 5 10 5 10 5 | 知らせを1件まで表示しています。 | 8<br>20<br>20<br>20 | 2 和用助量<br>19年09月30日 09時31分47時<br>19年09月31日 19時16分19時<br>19年09月28日 13時11分05時 |  |
| 9/14                                                                                             | 238216           | 1568478             | 19:01                                                                       |  |
| ご利用剤物のご用い                                                                                        | 2019年08月30日      | 2019年12月08日         | 19.81 *                                                                     |  |
| 全94155支表示 · 非認 問題を含む                                                                             | すべてのお知らせを一覧表示します |                     |                                                                             |  |
|                                                                                                  |                  |                     |                                                                             |  |

# ⑤ 利用者情報の登録(1)

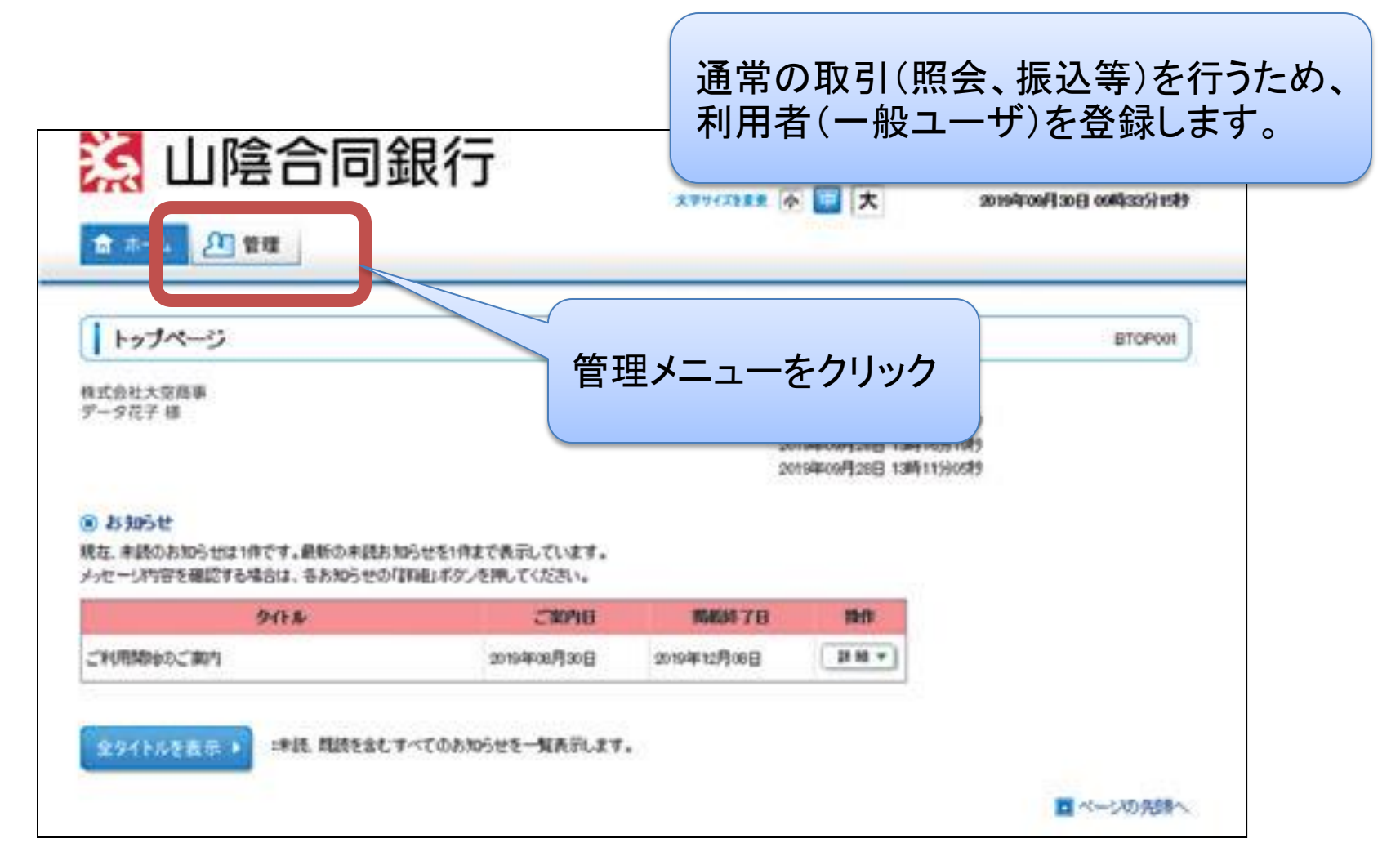

## ⑤ 利用者情報の登録(2)

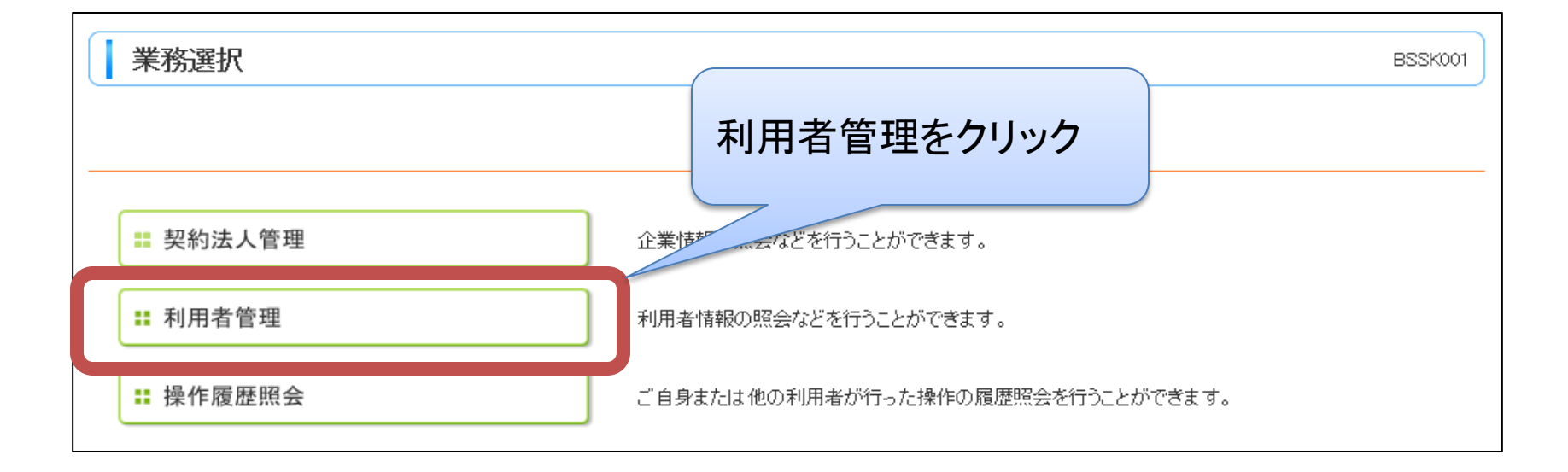

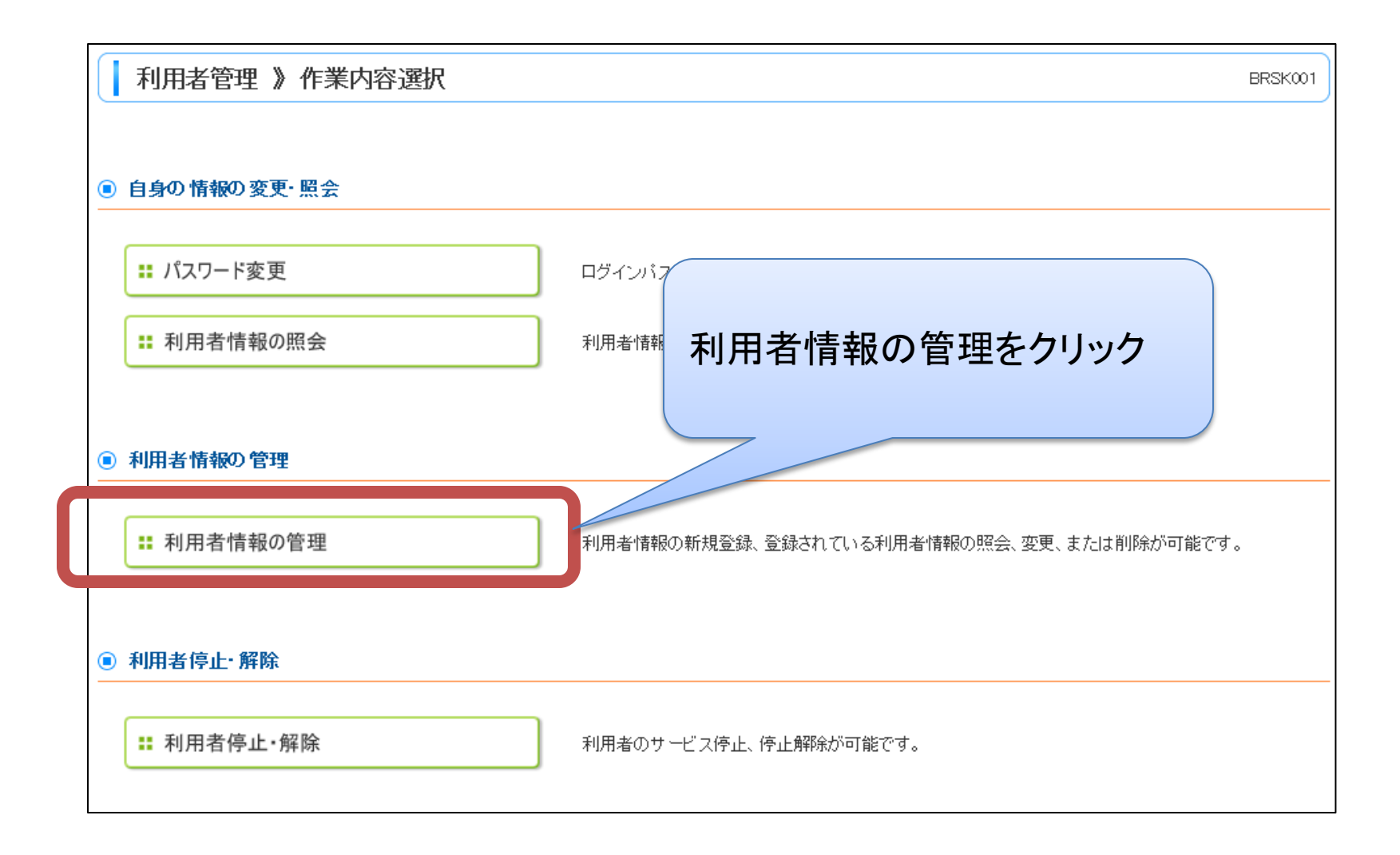

### ⑤ 利用者情報の登録(4)

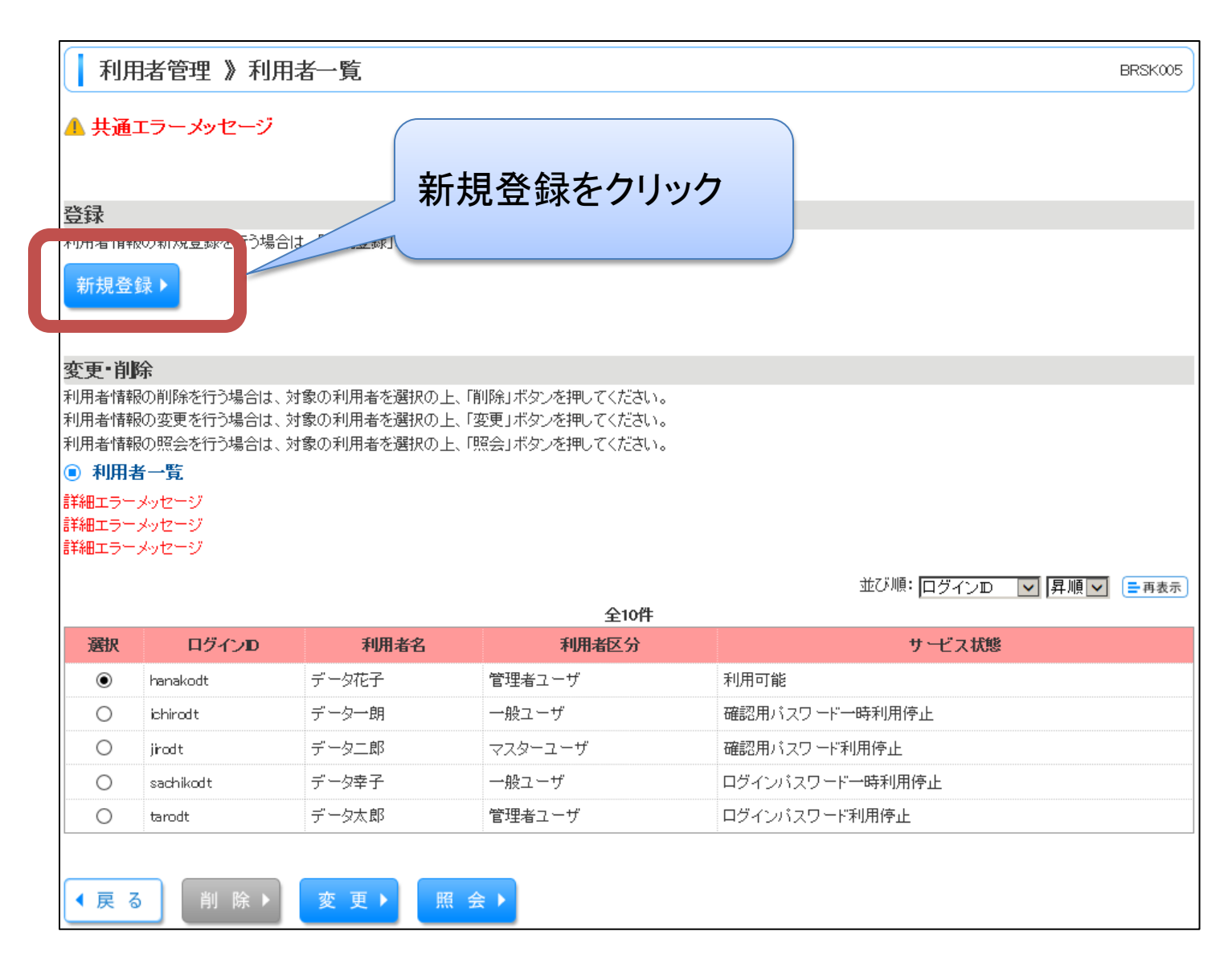

### ⑤ 利用者情報の登録(5)

| 利用者管理 》利 利用者基本情報を入 ▲ 共通エラーメッセージ                        | 用者登録[基本情報]<br>カ » 利用者権限を入力 » 利用口座・限度額を入力 » 内容確認 » 登録完了                                                                                                    | ー<br>ログインID | 任意の半角英数記号のIDを入力。<br>現在利用中のIDと同じものも登録でき<br>ます。<br>ただし、他のお客様により登録されてい<br>るIDは、登録できません。新しいIDを、<br>登録してください。      |
|--------------------------------------------------------|----------------------------------------------------------------------------------------------------|-------------|----------------------------------------------------------------------------------------------------|
| 以下の項目を入力の上、「次へ」<br>※は必須入力項目です。<br>● 利用者基本情報<br>利用者基本情報 | ポタンを押してくたさい。<br>登録内容<br>(半角英数字記号6文字以上12文字以内)                                                                                                    | ログインパスワー    | 登録する利用者様の仮のログインパス<br>ワードです。ここで登録したパスワード<br>を継続して利用される場合は、「ログイ<br>ン時に強制変更する」のチェックを外し<br>てください。                 |
| ДЎ-∱ЛD <mark>Ж</mark>                                  | 詳細エラーメッセージ         * 確認のため再度入力してください。         (半角英数字記号6文字以上12文字以内)         詳細エラーメッセージ         (半角英数字記号6文字以上12文字以内)         詳細エラーメッセージ         (半角英数字記号6文字以上12文字以内)         詳細エラーメッセージ         * 確認のため再度入力してください。 | 利用者名        | 任意のお名前を入力                                                                                                    |
| ロジィンハスソーF**<br>利用者名 *                                  | ソフトウェアネーボードを開く<br>(半角英数字記号6文字以上12文字以内)         ログイル時に3鎌川変更する<br>詳細エラーメッセージ         詳細エラーメッセージ         (全角 0)         詳細エラーメッセージ                                                                                  | ☆字以メールアドレス  | 登録するご利用者様のメールアドレス<br>を入力                                                                                      |
| <b>メールアドレス※</b><br>管理者権限<br>※確認用バスワードの設定が必要            | (半角英数字記号4文字以上64文字以内)<br>詳細エラーメッセージ<br>* 確認のため再度入力してください。<br>(半角英数字記号4文字以上64文字以内)<br>詳細エラーメッセージ<br>④ 付与しない ○ 付与する<br>要な場合、和4.50000 全球に登録現日、42000 にの設備地位正式中球上出現の中ににした。                                             | 管理者権限       | 通常の取引(照会、振込等)を行う一般<br>ユーザを登録する場合は、「付与しな<br>い」を選択してください。<br>※データ伝送等の「承認」を行うユーザ<br>は、一般ユーザです。管理者ユーザで<br>はありません。 |
| ◆ 戻 〕 次 へ ▶                                            | 入力し、「次へ」をクリ                                                                                                    | ック          | 19                                                                                                    |

5 利用者情報の登録(6)

ご契約内容によっては、表示されない業務があります。

|                      |                                                  | 業務                        | 内容                                     |
|----------------------|--------------------------------------------------|---------------------------|----------------------------------------|
| ┃ 利用者管理 》利用者登        | 验[権限]                                            | 明細照会                      |                                        |
| • 利用者基本情報を入力 » 利     | <mark>用者権限を入力 »</mark> 利用口座・限度額を入力 » 内容確認 » 登録完了 | 残高照会                      | 登録口座の残高を照会できます。                        |
| 以下の項目を選択の上「次へ」ポタンを構  | 利してくたまい。                                         | 入出金明細照会<br>(ANSER)        | 登録口座の入出金明細をリアルタイム<br>で照会できます。          |
| ● サービス利用権限<br>● ブラウザ |                                                  | 入出金明細照会                   | 登録口座の入出金明細を全銀フォー                       |
| 明細語会                 | 登録内容                                             | (全銀)                      | マットで照会できます。                            |
| 残高照会                 | ☑ 照会                                             | 振込入金明細照会                  | 登録ロ座の振込入金明細をリアルタイ                      |
| 入出金明細照会[ANSER]       | ☑ 照会                                             | (ANSER)                   | ムで照会できます。                              |
| 入出金明細照会[全銀]          | ☑ 照会 ( ☑ 全口座照会)                                  | <b>行为了</b> 人口细四人          | <b>改结口应不行了了 人</b> 田伽大人相                |
| 振込入金明細照会[ANSER]      | ☑ 照金                                             | 恢込人 <b>金</b> 明釉照会<br>(全銀) | 豆球口座の振込入金明細を主報<br>フォーマットで昭会できます。       |
| 振込入金明細照会[全銀]         | ☑ 照会 ( ☑ 全口座照会)                                  |                           |                                        |
|                      |                                                  | 資金移動                      |                                        |
| 資金移動                 |                                                  | 振込振替                      | 振込・振替の依頼、振込先管理(登録<br>等)ができます。          |
|                      | ✓ 依頼(判用者登録口座) (図 当日期」を認める) *振込振替先の管理で登           |                           |                                        |
| 振込振替                 | ☑ 依頼(新規□座指定) (☑ 当日拠いを認める)*任意の金融機関・支店             | <sup>⊯</sup> 給与•賞与振込      | 各業務の依頼、振込先等の管理がで                       |
|                      | ☑ 振込先管理   ☑ 全取引照会   ( ☑ 全取引取消)                   | 口座振替                      | きます。                                   |
| 総合振込                 | ☑ 依頼(画面入力)  ☑ 依頼(ファイル受付)  ☑ 振込先管理  ☑ 全           | 51 集金代行                   | ※依頼(画面人刀):画面上で登録した<br>にひた年のデータの体話ができます |
| 給与·貸与振込              | 🗹 依頼(画面入力) 🗹 依頼(ファイル受付) 🗹 振込先管理 🗹 😭              | 51                        | ※依頼(ファイル受付):外部ファイル                     |
| 口座振替                 | ☑ 依頼(画面入力) ☑ 依頼(ファイル受付) ☑ 請求先管理 ☑ 全              | 51 地方税纳付                  | (会計ソフト等)で作成したデータの依                     |
| 集金代行                 | ☑ 依頼(画面入力)   ☑ 依頼(ファイル受付)   ☑ 請求先管理   ☑ 全        | 5                         | 頼ができます。                                |
| 地方税納付                | ☑ 依頼(画面入力) ☑ 依頼(ファイル受付) ☑ 納付先管理 ☑ 全              |                           |                                        |
| 税金・各種料金の払込み          | ☑ 払込み  ☑ 全取引服会                                   | 柷金・各種料金<br>の払込み           | 枕金・各種料金の払込み(ペイジー)が<br>できます。            |

## ⑤ 利用者情報の登録(7)

### ご契約内容によっては、表示されない業 務があります。

| 承認          | 登录内容                                  | 業務       | 内容                              |
|-------------|---------------------------------------|----------|---------------------------------|
| <b>K</b> ER | ☑ 振込振替 ☑ 総合振込 ☑ 給与・賞与振込 ☑ 口座概         | ★ 🔽 承認   |                                 |
| 750         | ☑ 一般ファイル伝送                            |          | 選択した各業務の承認(データ送信)がで             |
| →般ファイル伝送    | 登録内容                                  | 承認       | きます。<br>※ 飢っ ぜのきた 見低1タは佐阳さ      |
| サービス編集      | ☑ 編集                                  |          | ※一般ユーザのつら、東低「名は惟限を<br>付与してください。 |
| 総合振込        | ☑ 依頼   ☑ 全取引照会                        | 一般ファイル伝送 |                                 |
| 給与振込        | ☑ 依頼   ☑ 全取引照会                        | サービス編集   |                                 |
| 貸与振込        | ☑ 依頼   ☑ 全取引照会                        | 総合振込     | -                               |
| 口座振梦        | ☑ 依頼   ☑ 全取引照会                        | 給与振込     |                                 |
| 集金代行        | ☑ 依頼   ☑ 全取引照会                        | 賞与振込     |                                 |
| 地方税納付       | ☑ 依頼   ☑ 全取引照会                        | 口座振替     | マルチファイル形式による各業務が利用              |
| 入出金明細菌知     | 2 受信                                  | 集金代行     | できます。利用される場合は、事前に当              |
| 振込入金明細通知    | ☑ 受信                                  | 地方税納付    | 行にお申出ください。                      |
| 口座振梦結果      | 12 受信                                 | 入出金明細通知  |                                 |
| 集金代行結果      | 司 受信                                  | 振込入金明細通知 |                                 |
| 44:18       | \$13.4m                               | 口座振替結果   |                                 |
| 操作國際昭会      |                                       | 集金代行結果   |                                 |
|             |                                       |          |                                 |
| サービス連携      | 登録内容                                  | 操作履歴照会   | 他の利用者を含む全ての操作履歴照会               |
| 外為取引        | ☑ 連携 *連携先でも利用設定が必要となります。              |          | かでざより。                          |
| 電子記錄货権      | ☑ 連携 *連携先でも利用設定が必要となります。              | サービス連携   |                                 |
|             |                                       | 外為取引     | 外為WEBの取引ができます。別途お申<br>込が必要です。   |
|             | 登録内容をチェックし、                           | 電子記録債権   | でんさいの取引ができます。別途お申込<br>が必要です。    |
|             | · · · · · · · · · · · · · · · · · · · |          | 21                              |

⑤ 利用者情報の登録(8)

利用者管理》利用者登録[口座] BRSK008 利用者基本情報を入力 »利用者権限を入力 »利用口座·限度額を入力 »内容確認 »登錄完了 以下の項目を入力の上、「登録」ボタンを押してくたさい。 登録する利用者の利用可能口座を選 ※は必須入力項目です。 利用可能口座 択してください。 💿 利用可能口座 並び順に 選択 支店名 科目 口座番号 登録する利用者の各業務の1回あた 普通 1234567 代表口座 営業部(001) り限度額は、現状のものまたは当行 限度額 初期設定が入力されているので確認 11111111 決済口座1 |営業部(001) 普通 して変更があれば修正してください。 営業部(001) 普通 22222222 決済口座2

| ● 眼度額                    |                      |                               |       |          |
|--------------------------|----------------------|-------------------------------|-------|----------|
|                          | 業務                   | 設定可能跟度額(円)                    | 利用者一  | 徒り眼度額(円) |
|                          | 솜탉                   | 9,939,939 99                  |       |          |
| 振込振替 <mark>※</mark>      | 都度指定                 | 9,939,935 99                  |       |          |
|                          | 亊前登録                 | 9,999,995                     |       |          |
| 総合振込 <mark>※</mark>      |                      | 939,939,939                   |       |          |
| <b>給与振入※</b> 999,999,999 |                      | 939,939,939                   |       |          |
| 賞与振込 <mark>※</mark>      |                      | 999,999,999                   |       |          |
| 口座振替 <mark>※</mark>      |                      | 939,939,939                   |       |          |
| 集金代行 <mark>※</mark>      |                      | 939,939,939                   |       |          |
| 地方税纳付※ 99,999,999        |                      | 99,999,999 <mark>.9</mark> 99 |       |          |
| 税金·各種料金                  | Eの払込み <mark>※</mark> | 39,939,939,939                |       |          |
| ◀ 戻 る                    | 登録                   | 各内容をチェッ?<br>登録をクリック           | ク・入力し | •        |

### ⑤ 利用者情報の登録(9)

#### 利用者管理 》利用者登録確認

利用者基本情報を入力 »利用者権限を入力 »利用口座・限度額を入力 »内容確認 »登録完了

#### 🔺 共通エラーメッセージ

以下の内容で利用者情報を登録します。 内容容疑認の上、[案行]ボタン啓判してください。 ワンタイムパスワードは、ご利用のトーケンをご確認とださい。 トランザウンヨン認証番号は、お手持ちのトーケンで二次元コードを読み取り、トーケンに表示された値をご確認とださい。 ※は必須人が明日です。

#### 💿 利用者基本情報

| 利用者基本情報   | 登録内容                  |
|-----------|-----------------------|
| በグ-ሰ/JD   | hanakodt              |
| ログインバスワード | ○ログイン時 1991制変更する      |
| 利用者名      | デーダ花子                 |
| メールアドレス   | hanakodt@cozora.co.jp |
| 管理者権限     | 付与する                  |

#### ◉ サービス利用権限

#### 💿 ブラウザ

| 明細照会            | 登録内容              |
|-----------------|-------------------|
| 残高照会            | O昭会               |
| 入出金明細照会[ANSER]  | OIE会              |
| 入出金明細照会[全銀]     | O 照会 (O 全□ 座 照 会) |
| 振込入金明細照会[ANSER] | O唱会               |
| 振込入金明細照会[全銀]    | O 照会 (○ 全□ 座照会)   |

| 資金移動    | 登録內容                                                                                                    |
|---------|----------------------------------------------------------------------------------------------------|
| 振込振替    | ○依頼(事前登録口座)         *金融機関に届け出ている振込振替先からの指定が可能です。           ○依頼(利用者登録口座)         (〇当日扱いを認める)         *振込振替先の管理で登録した振込振替先からの指定が可能です。           ○依頼(新規口座指定)         (〇当日扱いを認める)         *任者の金融機関・支店 口座の指定が可能です。           ○振込先管理         ○全取引照会         (〇全取引取消) |
| 総合振込    | ○依頼(画面入力) ○依頼(ファイル受付) ○振込先管理 ○全取引照会                                                                                                    |
| 給与·貸与振込 | ○依頼(画面入力) ○依頼(ファイル受付) ○振込先管理 ○全取引照会                                                                                                    |
| 口座振替    | ○依頼(画面入力) ○依頼(ファイル受付) ○請求先管理 ○全取引照会 ○振替結果照会<br>○振替手数料照会                                                                                                    |
| 集金代行    | ○依頼(画面入力) ○依頼(ファイル受付) ○請求先管理 ○全取引照会 ○振替結果照会<br>○振替手数料照会                                                                                                    |

### 入力した内容が表示されます ので、ご確認ください。

BR

### ⑤ 利用者情報の登録(10)

確認画面を一番下までスクロー ルするとトランザクション認証入 力箇所が表示されます。

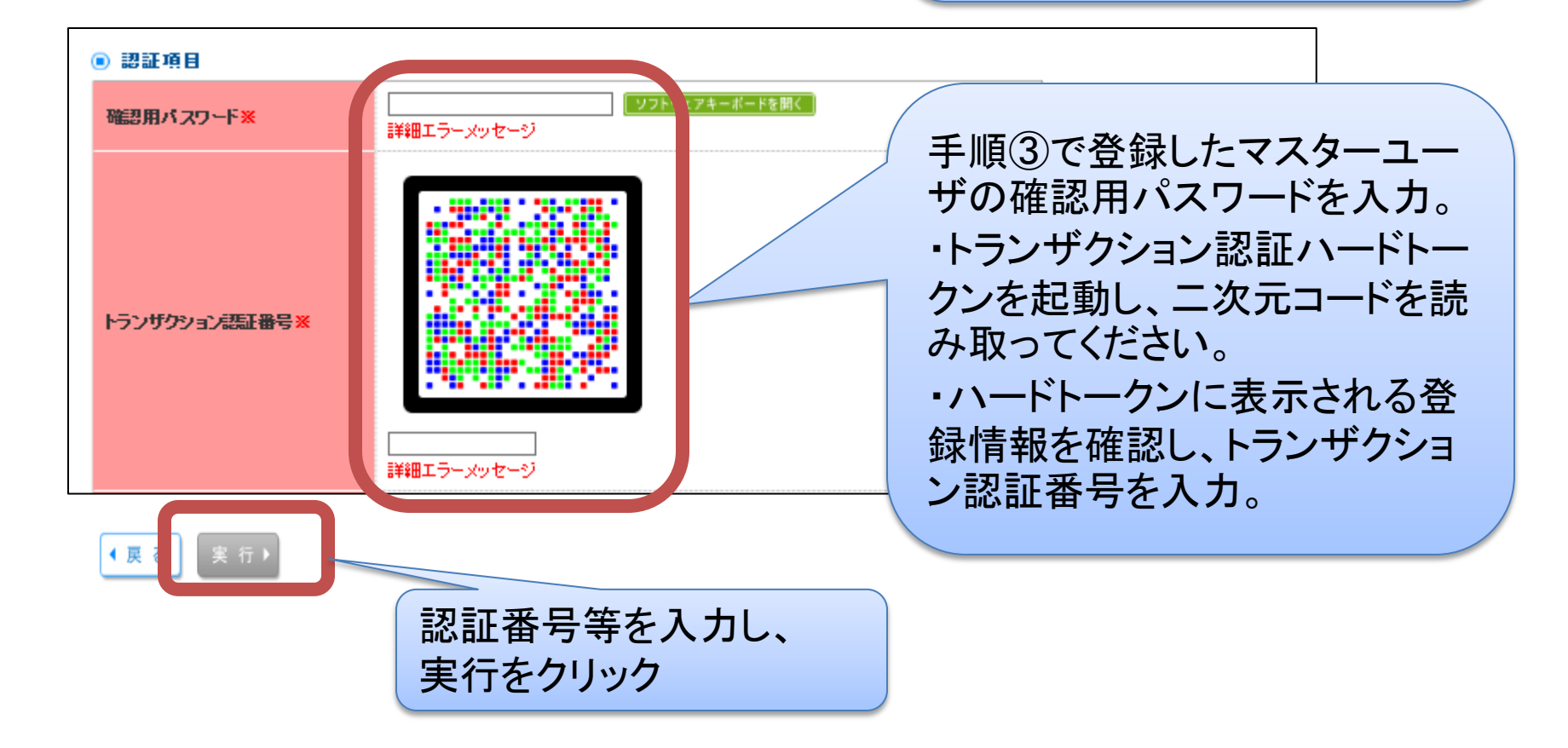

⑤ 利用者情報の登録(11)

| 利用者管理》利用                                                                 | <u>皆登録結果</u>                                                                                                    |                                                  |
|--------------------------------------------------------------------------|----------------------------------------------------------------------------------------------------|--------------------------------------------------|
| 利用者基本情報を入力 …                                                             | 利用者権限を入力 » 利用口座・限度額を入力 » 内容確認 » 登録完了                                                                                                    | 登録が完了し、利用者登録結果画面が表示されます                          |
| サービス利用権限については対象の:                                                        | 利用者が次回サービス利用時に有効になります。                                                                                                    | 不回回が扱いてものが。                                      |
| 利用者基本情報                                                                  | 登録内容                                                                                                    |                                                  |
| በグイン/D                                                                   | hansko0l                                                                                                    |                                                  |
| ログインバスワード                                                                | ×ログイン時間3期変更する                                                                                                    |                                                  |
| 利用者名                                                                     | 合銀花子                                                                                                    |                                                  |
| メールアドレス                                                                  | han sko@gogin.co.jp                                                                                                    |                                                  |
| 管理者権限                                                                    | 付与する                                                                                                    |                                                  |
| 明細腔会                                                                     | 登録内容                                                                                                    |                                                  |
| 残高照会                                                                     | O照会                                                                                                    | → 引続き別の利用者を登録する                                  |
| 入出金明細照会[ANSER]                                                           | O昭会                                                                                                    |                                                  |
| 1 44-04883082-047-04/81                                                  |                                                                                                    |                                                  |
| 入山金切種県云[主義]                                                              |                                                                                                    | 「「「「」」「「」」「「」」「」「」」「「」」「」「」」「」「」」「「」」「           |
| 振込入金明細照会[ANSER]                                                          |                                                                                                    | ── 「「「「「」」「「」」」「」」「」」「」」「」」「」」「」」「」」「」」「」」       |
| 大山並切加總会[14NSER]<br>振込入金明細經会[4NSER]                                       | ○照会         ○         ○         ○         ○         ○         ○         ○         ○         ○         ○         ○         ○         ○         ○         ○         ○         ○         ○         ○         ○         ○         ○         ○         ○         ○         ○         ○         ○         ○         ○         ○         ○         ○         ○         ○         ○         ○         ○         ○         ○         ○         ○         ○         ○         ○         ○         ○         ○         ○         ○         ○         ○         ○         ○         ○         ○         ○         ○         ○         ○         ○         ○         ○         ○         ○         ○         ○         ○         ○         ○         ○         ○         ○         ○         ○         ○         ○         ○         ○         ○         ○         ○         ○         ○         ○         ○         ○         ○         ○         ○         ○         ○         ○         ○         ○         ○         ○         ○         ○         ○         ○         ○         ○         ○         ○         ○ <td>「場合は、画面をスクロールいた」<br/>だき、「利用者一覧へ」から新</td> | 「場合は、画面をスクロールいた」<br>だき、「利用者一覧へ」から新               |
| 不出並明細語云[主張]<br>振込入金明細語会[ANSER]<br>振込入金明細語会[全銀]<br>資金移動                   | ○研会         ○明会           ○明会         ○回座照会)                                                                                                    | 場合は、画面をスクロールいた<br>だき、「利用者一覧へ」から新<br>規登録を行ってください。 |
| ALL並り加速会L主張日<br>振込入金明細照会[ANSER]<br>振込入金明細照会[全銀]<br>変金移動<br>振込振替          | OHE         登録内容           O開会         0           O開会         (0全口座開会)           O開会         (0全口座開会)           OHE         登録内容           OK報(事前登録口座)         * 金融機関に届け出ている振込振替先からい、           O依頼(第相日座指定)         (0当日扱いを認める)           O依頼(新規口座指定)         (0当日扱いを認める)           O依頼(新規口座指定)         (0当日扱いを認める)           の振込先管理         の全取引開会                                                                                                    | 場合は、画面をスクロールいた<br>だき、「利用者一覧へ」から新<br>規登録を行ってください。 |
| ALL 並り相照会[主張]<br>振込入金明細照会[ANSER]<br>振込入金明細照会[全線]<br>変金参動<br>振込振替<br>総合振込 | O研会         登録/密           O照会         ○照会           O照会         ○回日本研究           O照会         ○回日本研究           O明会         (○全口座照会)            * 金融機関に届け出ている振込振替先から<br>○依頼(利用者登録口座)           ○依頼(新規口座指定)         (○当日扱いを認める)           ○依頼(新規口座指定)         (○当日扱いを認める)           ○振込先管理         ○全取引照会           ○依頼(画面入力)         ○依頼(ファイル受付)           ○振込先管理         ○全取引照会                                                                                                    | 場合は、画面をスクロールいた<br>だき、「利用者一覧へ」から新<br>規登録を行ってください。 |
| へ出金切御照会[主張] 振込入金明細照会[ANSER] 振込入金明細照会[全銀] 変金移動 振込振替 総合振込 給与・貸与振込          | OHE         登録内容           O開会         0回会           O開会         (O全口座開会)            * 金融機関に届け出ている振込振替先から<br>O依頼(新規口座指定)            * 振込振替先の管理で登録した振込振替先<br>O依頼(新規口座指定)            (O当日扱いを認める)            * 振込振替先の管理で登録した振込振替先            (O当日扱いを認める)            * 振込振替先の管理で登録した振込振替先            の依頼(新規口座指定)            の金取引開会            の依頼(画面入力)            の依頼(ファイル受付)            の依頼(西面入力)            ○依頼(西面入力)            ○依頼(三面入力)            ○依頼(三面入力)            ○依頼(ファイル受付)            ○伝報(ファイル受付)                                                                                                    | 場合は、画面をスクロールいた<br>だき、「利用者一覧へ」から新<br>規登録を行ってください。 |

⑥ 契約法人管理情報の変更(1)

現在利用中の契約法人の登録内容を移行しています。 変更がない場合は、登録は不要です。

【ご注意】個別振込手数料(先方負担手数料等)、口座メモ(コメント)を設定され ているお客様は、現在の設定情報を移行しませんので、再設定をお願いします。

| ーシ                                                                                                    |                          |             |                     |        |        |
|----------------------------------------------------------------------------------------------------|--------------------------|-------------|---------------------|--------|--------|
| 権式会社大党商事<br>データ花子 様                                                                                                    |                          | 管理          | !メニュ-               | ーをクリック | ל<br>ל |
| おおうせ     現在、半該のお知らせは1件です。最新の未読お知らせを1件     現在、半該のお知らせを1件     マッセージ的容を確認する場合は、各お知らせの「割組」ボタン     マット     マット     ロー     ロー     ロー     ロー     ロー     ロー     ロー      ロー      ロー      ロー      ロー      ロー      ロー      ロー | まで表示しています。<br>/を押してください。 | 20          | 1542007[28] 138(11) | 90019  |        |
| <u> </u>                                                                                                    | 230916                   | 146478      | 1943                |        |        |
| ご利用期かれご案内                                                                                                    | 2019年08月30日              | 2019年12月08日 | 28.90 -             |        |        |

### ⑥ 契約法人管理情報の変更(2)

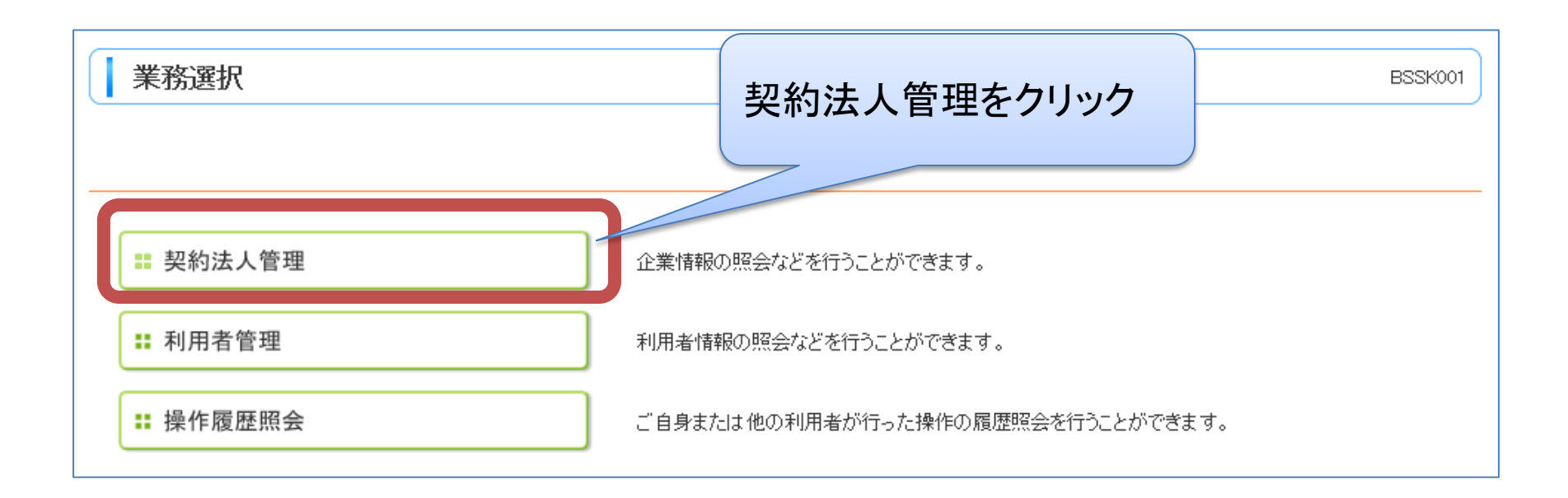

⑥ 契約法人管理情報の変更(3)

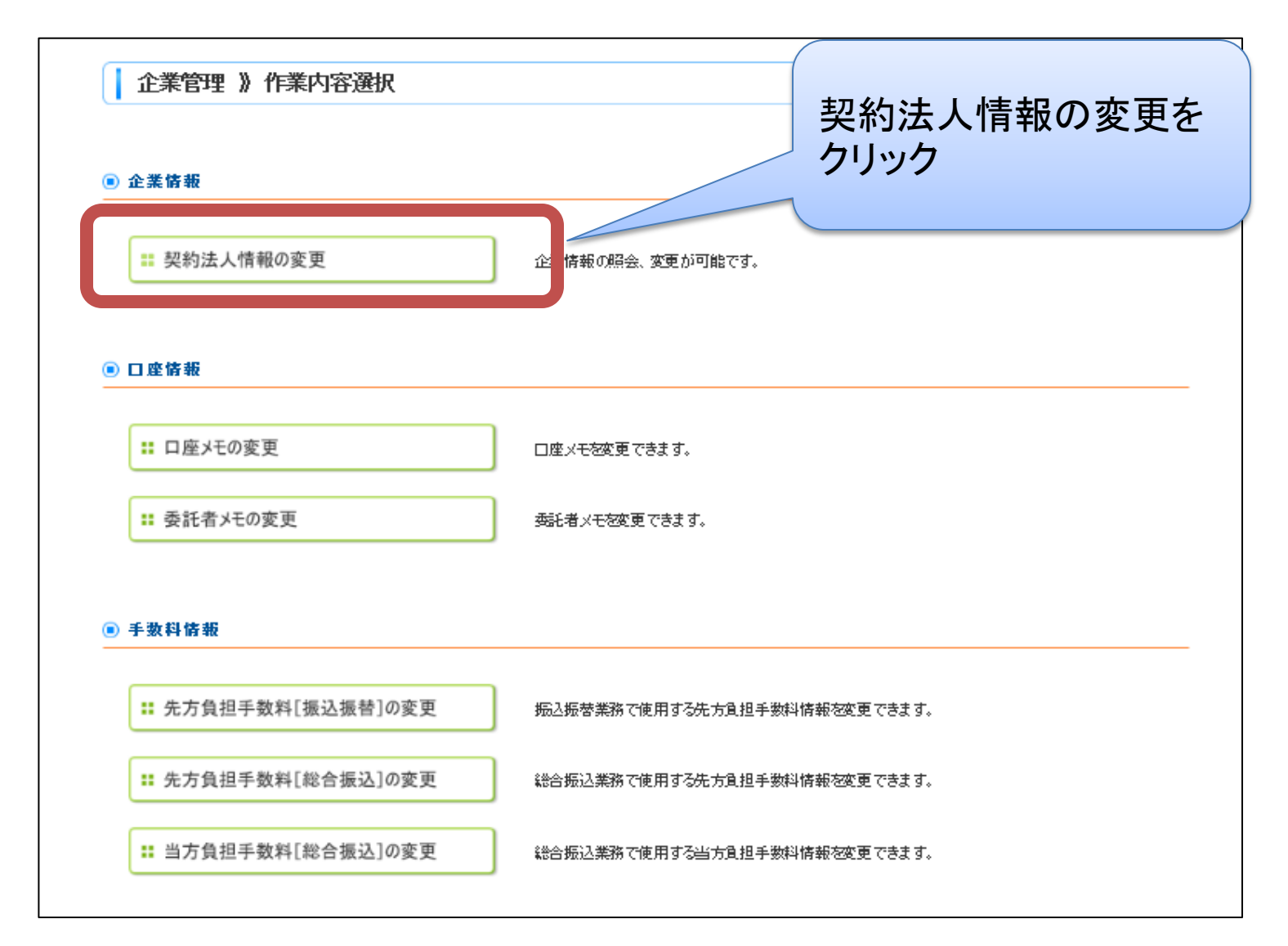

 6 契約法人管理情報の変更(4)

#### 企業管理 》企業情報変更

#### 企業情報・限度額を変更 » 変更内容を確認 ■ 変更完了

変更内容を入力の上、「変更」ボタンを押してくたさい。

承認機能を変更する場合は、承認待ちとなっている依頼データは承認者による差戻しか、依頼者による引戻しが必要となります。 振込振替で承認機能を利用開始する場合、利用者へ承認権限を付与する必要がありますのでご注意ください。 ※は必須入力項目です。

#### 🖲 企業情報

| 企業名(力力) ※ | カフシ+が小クセプシキンショウンド<br>(半角40文字以内)                                                                                                    |
|-----------|----------------------------------------------------------------------------------------------------|
| 企業名※      | 株式会社合 <b>級商事</b><br>(全角30文字以内[半角可])                                                                                                    |
| 住所        | ୬₹₽¢У₹ŸI\$1+1+1                                                                                                    |
| 電話番号      | 01 21 34567890                                                                                                    |
| 利用可鹼業務    | 残高昭会<br>人出金明細昭会[ANSER]<br>人出金明細昭会[ANSER]<br>振込人金明細昭会[ANSER]<br>振込大金明細昭会[全銀]<br>振込振登<br>総合振之<br>管与振込<br>口 座振弦<br>集金代灯<br>振巻結理照会<br>地方税納灯<br>税金・各種料金の払込み<br>一般ファイル(広差<br>外為取引)<br>電子記述債権 |

#### ◉ 承認機能

| 振込振替     | ● 承認なし ○ シングル承認 ○ ダブル承認()順序なし) ○ ダブル承認()順序あり)<br>□ 座確認機能: ■ 利用しない(※承認機能を利用する場合のみ有効) |
|----------|-------------------------------------------------------------------------------------|
| 総合振込     | ● シングル承認 ○ ダブル承認(順序なし) ○ ダブル承認(順序あり)                                                |
| 給与- 貸与振込 | ● シングル承認 ○ ダブル承認(順序なし) ○ ダブル承認(順序あり)                                                |
| 口座振替     | ● シングル承認 ○ ダブル承認(順序なし) ○ ダブル承認(順序あり)                                                |
| 集金代行     | ● シングル承認 ○ ダブル承認(順序なし) ○ ダブル承認(順序あり)                                                |
| 地方税納付    | ● シングル承認 ○ ダブル承認(順序なし) ○ ダブル承認(順序あり)                                                |
| →般ファイル伝送 | ● シングル承認 () ダブル承認()順序なし) () ダブル承認()順序あり)                                            |

現在利用中の契約法人の 登録内容が表示されますの でご確認ください。

### 変更される場合は、該当項 目を修正してください。

⑥ 契約法人管理情報の変更(5)

| 支店名<br>科目 口座番号      |            |      | 業務     |          |             | 設定可能限度額(円)     | 口座一日当たり眼度                               | 额(円) <mark>※</mark> |      |           |   |
|---------------------|------------|------|--------|----------|-------------|----------------|-----------------------------------------|---------------------|------|-----------|---|
|                     |            |      |        |          |             | 9,999,999,999  |                                         | ]                   |      |           |   |
|                     |            | 合計   | (当日扱い) | 土日祝日     |             | 9,999,999,999  |                                         | ]                   |      |           |   |
| 営業部(001)<br>1234567 | 如公如答       | 都度指定 |        |          |             | 9,999,999,999  |                                         | ]                   |      |           |   |
|                     |            | 亊前登録 |        |          |             | 9,999,999,999  |                                         |                     |      |           |   |
|                     | 税金・各種料金の   | は込み  |        |          |             | 99,999,999,999 |                                         |                     |      |           |   |
|                     |            |      |        |          |             | 9,999,999,999  |                                         |                     |      |           |   |
|                     | 振込振萃       | 合計   | (当日扱い) | 土田祝日     |             | 9,999,999,999  |                                         |                     |      |           |   |
| 営業部(001)<br>1111111 | MULTING B. | 都度指定 |        |          |             | 9,999,999,999  |                                         |                     |      |           |   |
|                     |            | 亊前登録 |        |          |             | 9,999,999,999  |                                         |                     |      |           |   |
|                     | 税金・各種料金の   | は込み  |        |          |             | 99,999,999,999 |                                         |                     |      |           |   |
|                     |            |      |        | ·····    |             | 9,999,999,999  |                                         | ]                   |      |           |   |
|                     | 振込振替       | 合計   | (当日扱い) | 土日祝日     |             | 9,999,999,999  |                                         | ]                   |      |           |   |
| 営業部(001)<br>2222222 |            | 都度指定 |        |          |             | 9,999,999,999  |                                         | ]                   |      |           |   |
|                     |            | 事前登録 |        |          |             | 9,999,999,999  |                                         |                     |      |           |   |
|                     | 税金・各種料金の   | 払込み  |        |          |             | 99,999,999,999 |                                         |                     |      |           |   |
| 一日当たりの限度額           |            |      |        |          |             |                |                                         |                     |      |           |   |
|                     | 業務         |      |        | 設定可能服度額( | FD          | 企業→E           | 当たり服度額(円)                               |                     |      |           |   |
| 振込 <mark>※</mark>   |            |      |        | 999.:    | 99,999,999  |                |                                         |                     |      |           |   |
| 并振込 <mark>※</mark>  |            |      |        | 999,     | 99,999,999  |                |                                         |                     |      |           |   |
| 与振込※                |            |      |        | 999,     | 99,999,999  |                | , , , , , , , , , , , , , , , , , , , , | を用す                 | カス埕  | $\geq 1+$ | Ŧ |
| <b>座振替</b> ※        |            |      |        | 999,     | 99,999,999  |                |                                         |                     |      |           |   |
| 代行業                 |            |      |        | 999.     | 99,999,999  |                |                                         | を修                  | 止し、浽 | と更を       | 2 |
| 方税納付※               |            |      |        | 99,3     | 999,999,999 |                |                                         |                     |      |           |   |

⑥ 契約法人管理情報の変更(6)

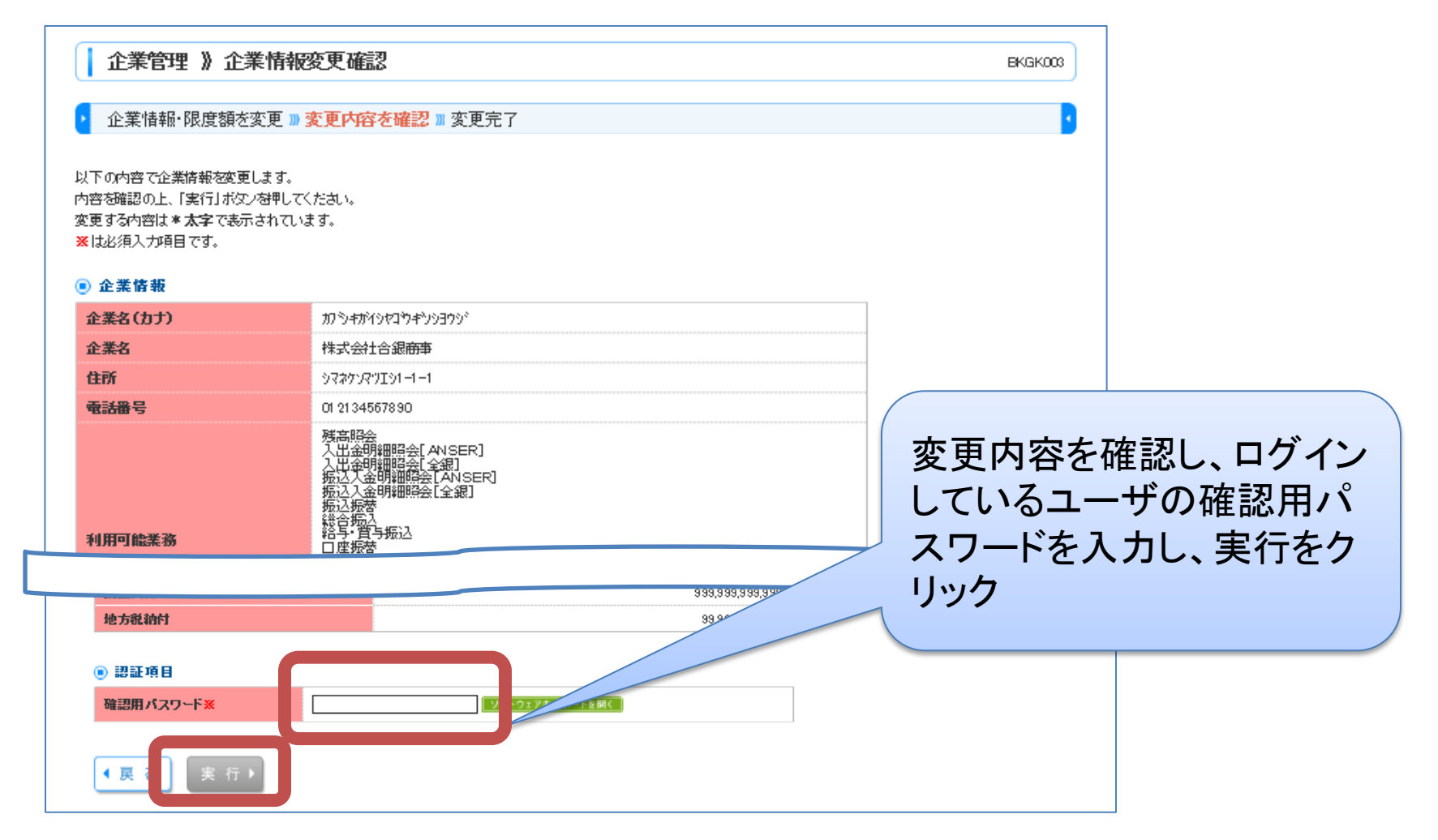

⑥ 契約法人管理情報の変更(7)

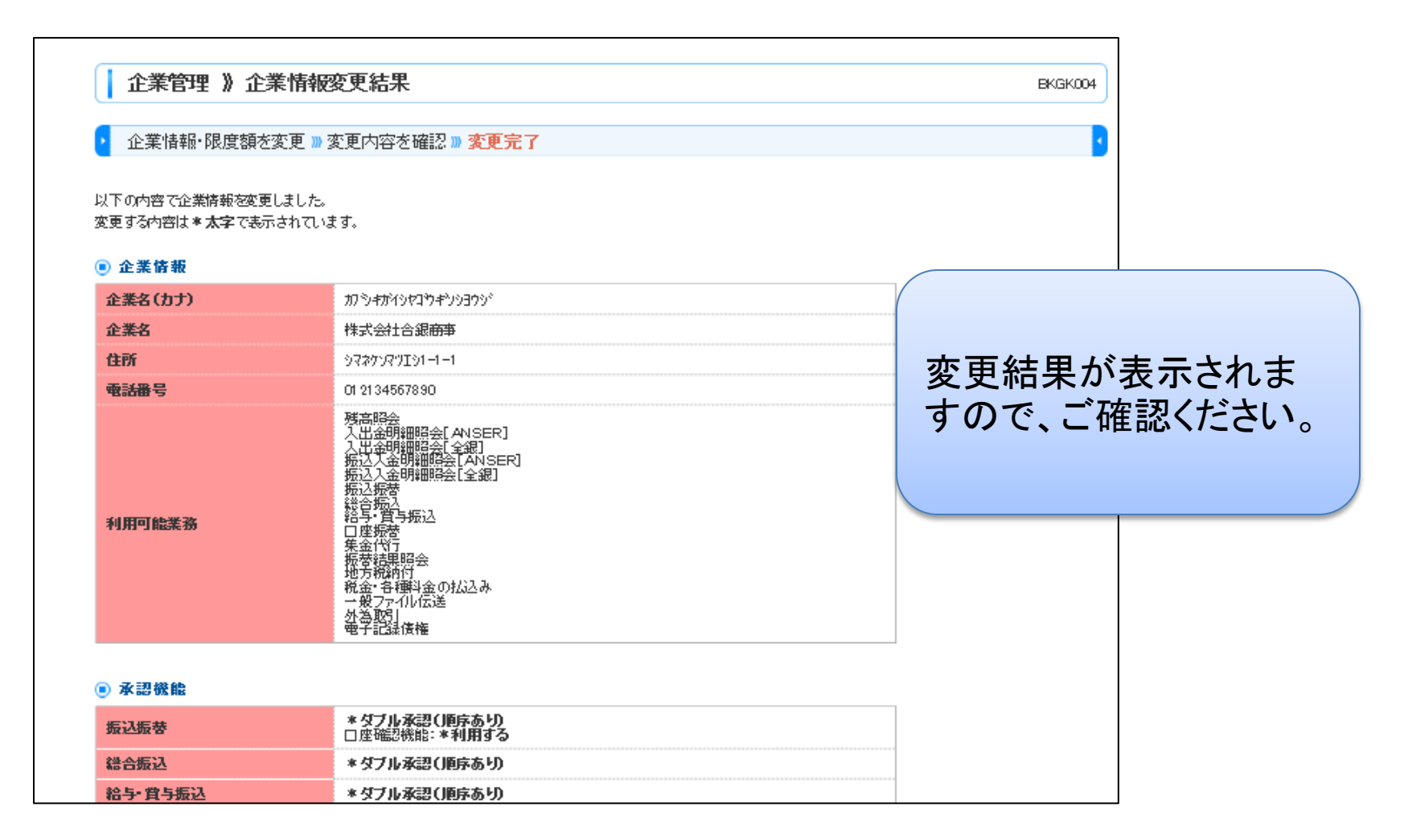

(7) ログイン(一般ユーザ)(1)

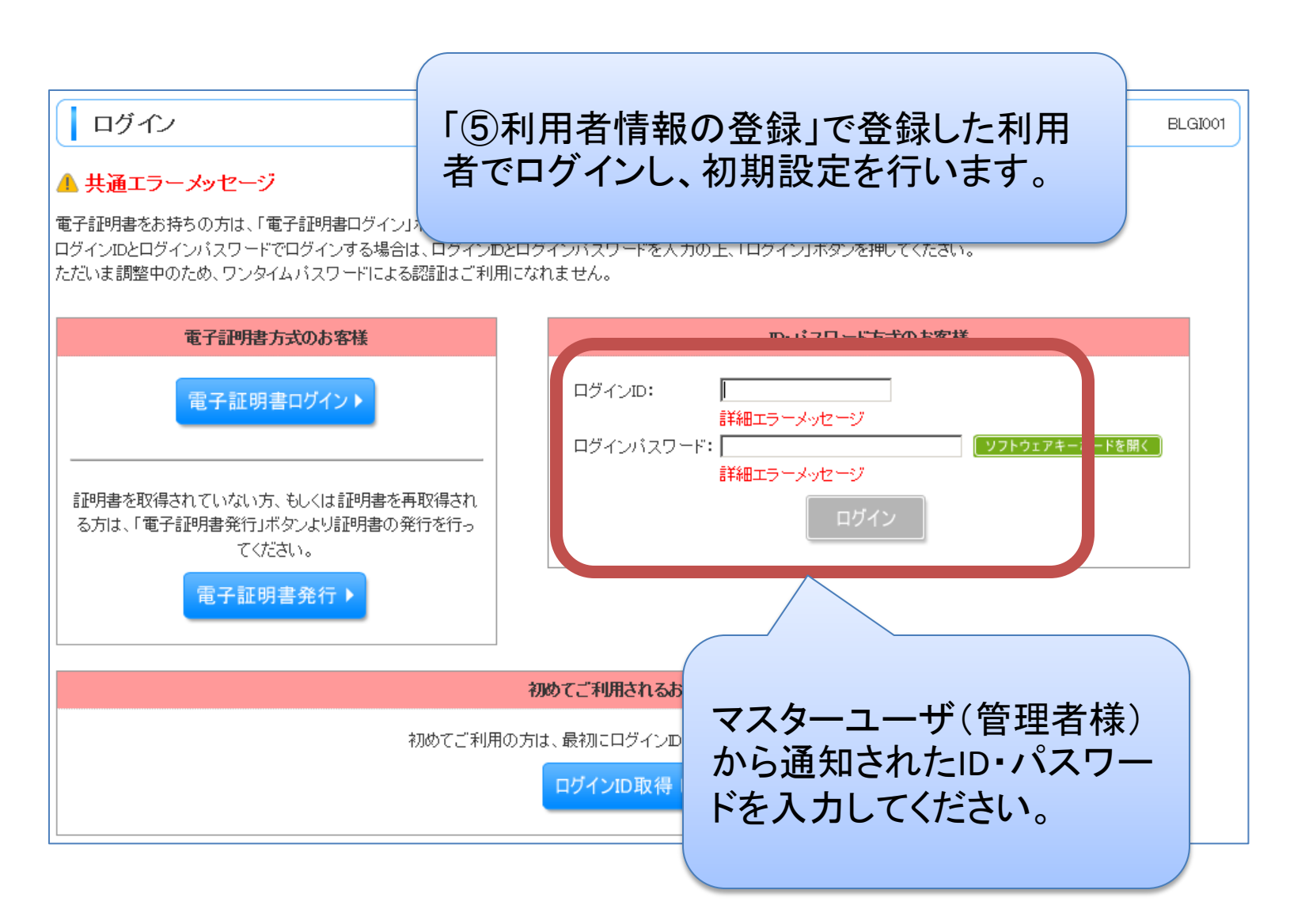

(7) ログイン(一般ユーザ)(2)

### トランザクション認証利用開始登録選択

#### 🔺 共通エラーメッセージ

セキュリティ向上のため、トランザクション認証が追加されました。 事前準備としてトークンの利用開始登録が必要となります。

#### トークン利用開始登録の省略

すぐに利用開始登録を行わない場合には、「トークン利用開始登録の省略」ボタンを押してくた 省略した場合には、トランザクション認証が必要となる業務のご利用ができないため、ご留意 なお、次回ログイン時に改めて利用開始登録が可能です。

トークン利用開始登録の省略
।

トランザクション認証が必要な取引 権限がある利用者の場合、登録画 面が表示されます。
※権限がない場合、登録画面は表 示されません。
ハードトークン、同封のご利用ガイ ド「2人目以降ご登録のお客様(一 般ユーザの場合)」をご確認のうえ 入力ください。

#### トークンの選択

利用トークンを選択の上、「トークン選択」ボタンを押してください。 利用開始登録済みトークンを選択する場合、お手持ちのトークンに表示されるトークンコードを選択してください。

| ● トークンの 選択 |                                                                | Г           |
|------------|----------------------------------------------------------------|-------------|
| 利用トークン     | <ul> <li>●利用開始登録済みトークン: 選択してください ▼</li> <li>○新規トークン</li> </ul> | を           |
| トークン選択 🕨   |                                                                | ・<br>る<br>打 |

トークンを共有する場合は
 「利用開始登録済トークン」
 を選択してください。
 ・未登録のトークンを利用する場合は新規トークンを選択してください。

(7) ログイン(一般ユーザ)(3)

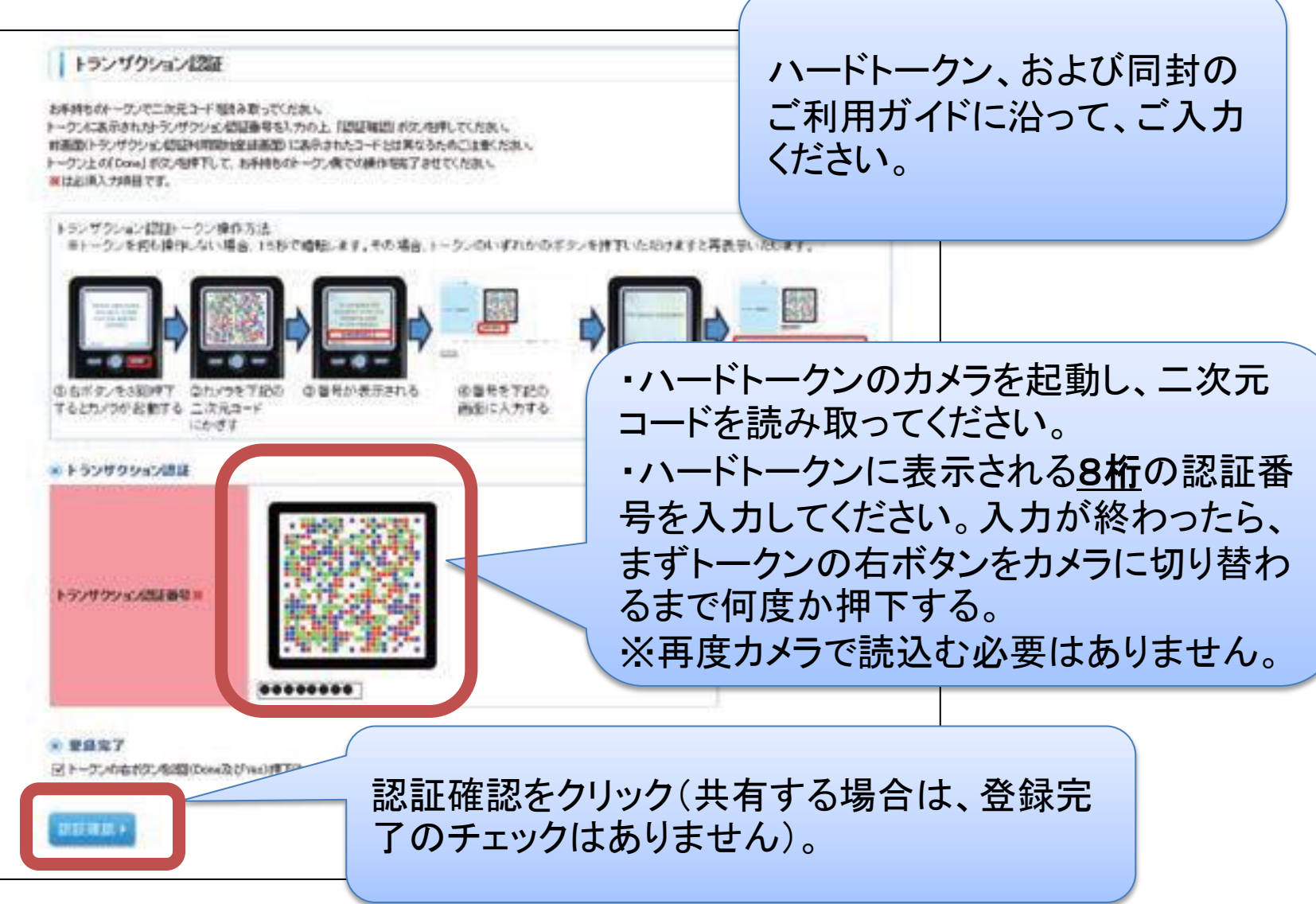

(7) ログイン(一般ユーザ)(4)

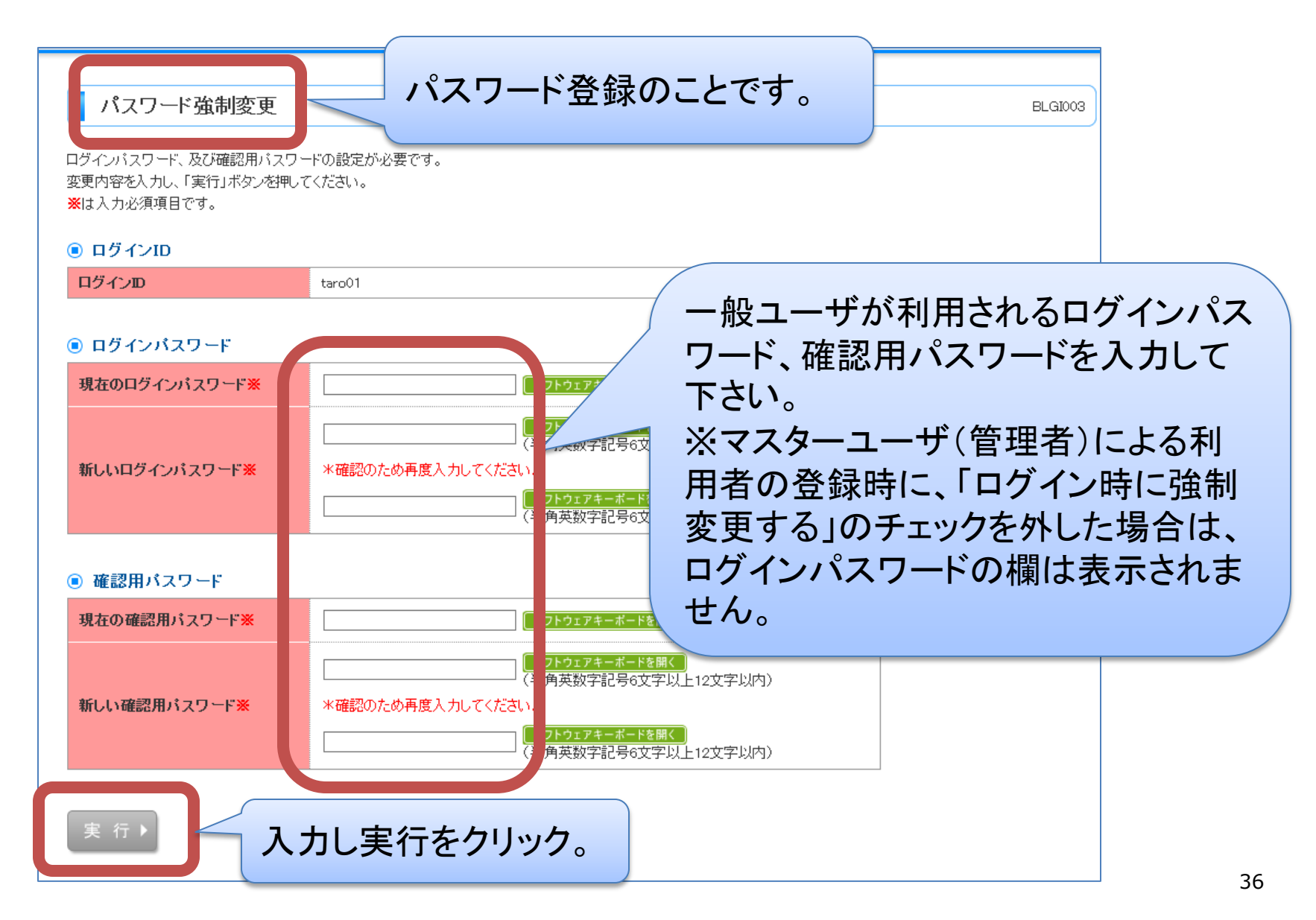

⑦ ログイン(一般ユーザ)(5)

### パスワード変更結果

ログインパスワード、確認用パスワードを変更しました。 パスワードの有効期限を確認の上、「確認」ボタンを押してください。

### ● 利用者情報

| ログインDD         | taro01                 |
|----------------|------------------------|
| パスワード有効期限      | 2020年04月21日            |
| œ 認 ▶ (結)<br>認 | 果画面が表示されるので確<br>をクリック。 |

BLGI007

# 補足情報(ログイン中のユーザの確認)

| 🤮 山陰合同銀行                                                                                                    | ログイン名: 合銀太郎 様(マスターユーザ) ログアウト<br>文字サイスを変更 小 平 人 2020年01月22日 10時00分00秒 |
|----------------------------------------------------------------------------------------------------|----------------------------------------------------------------------|
| ↑ ホーム 🖹 照会 🛛 🚱 資金移動 🔁 データ伝送                                                                                                    |                                                                      |
| <ul> <li>トップページ</li> <li>株式会社合銀商事</li> <li>合銀太郎 様</li> <li>taro@sogin co.in</li> </ul>                                                                                                    | <ul> <li>ご利用履歴</li> <li>2020年01月21日</li> </ul>                       |
|                                                                                                    | 2020年<br>20201                                                       |
| ◎ 未承認のお取引                                                                                                    |                                                                      |
| <ul> <li>未承認のお取引</li> <li>未承認取引の件数を確認の上、各取引の「一覧表示」ボタンを押してください。</li> <li>現在、未承認の取引は合計10件です。</li> </ul>                                                                                                    | 画面右上に、ログイン中の<br>ユーザ名が表示されます。                                         |
| <ul> <li>未承認のお取引</li> <li>未承認取引の件数を確認の上、各取引の「一覧表示」ボタンを押してください。</li> <li>現在、未承認の取引は合計10件です。</li> <li>承認待ち取引 - 10件</li> <li>一覧表示 ▼</li> </ul>                                                                                                    | 画面右上に、ログイン中の<br>ユーザ名が表示されます。                                         |
| <ul> <li>● 未承認のお取引</li> <li>未承認取引の件数を確認の上、各取引の「一覧表示」ボタンを押してください。</li> <li>現在、未承認の取引は合計10件です。</li> <li>承認待ち取引 - 10件</li> <li>一覧表示▼</li> <li>作成中取引(振込振替) - 1件</li> <li>一覧表示▼</li> <li>作成中取引(伝送系画面入力) - 5件</li> </ul>                                                                   | 画面右上に、ログイン中の<br>ユーザ名が表示されます。                                         |
| <ul> <li>未承認のお取引</li> <li>未承認取引の件数を確認の上、各取引の「一覧表示」ボタンを押してください。</li> <li>現在、未承認の取引は合計10件です。</li> <li>承認待ち取引 - 10件</li> <li>一覧表示▼</li> <li>作成中取引(振込振替) - 1件</li> <li>一覧表示▼</li> <li>作成中取引(伝送系画面入力) - 5件</li> <li>一覧表示▼</li> <li>作成中取引(伝送系ファイル受付) - 5件</li> </ul>                       | 画面右上に、ログイン中の<br>ユーザ名が表示されます。                                         |
| <ul> <li>● 未承認のお取引</li> <li>本承認取引の件数を確認の上、各取引の「一覧表示」ボタンを押してください。<br/>現在、未承認の取引は合計10件です。</li> <li>承認待ち取引 – 10件 -覧表示▼<br/>作成中取引(振込振替) – 1件 -覧表示▼<br/>作成中取引(伝送系画面入力) – 5件 -覧表示▼<br/>作成中取引(伝送系ファイル受付) – 5件 -覧表示▼</li> <li>● 保存中のお取引</li> <li>保存中取引の件数を確認の上、「一覧表示」ボタンを押してください。</li> </ul> | 画面右上に、ログイン中のユーザ名が表示されます。                                             |